## INSTALL ROOT CA MAC OS X

## **Download het root CA**

• Ga naar <u>https://comodoca.my.salesforce.com/sfc/p/1N000002Ljih/a/3I000000VZ4M/</u> ie5Sho19m8SLjTZkH\_VL8efOD1qyGFt9h5Ju1ddtbKQ.

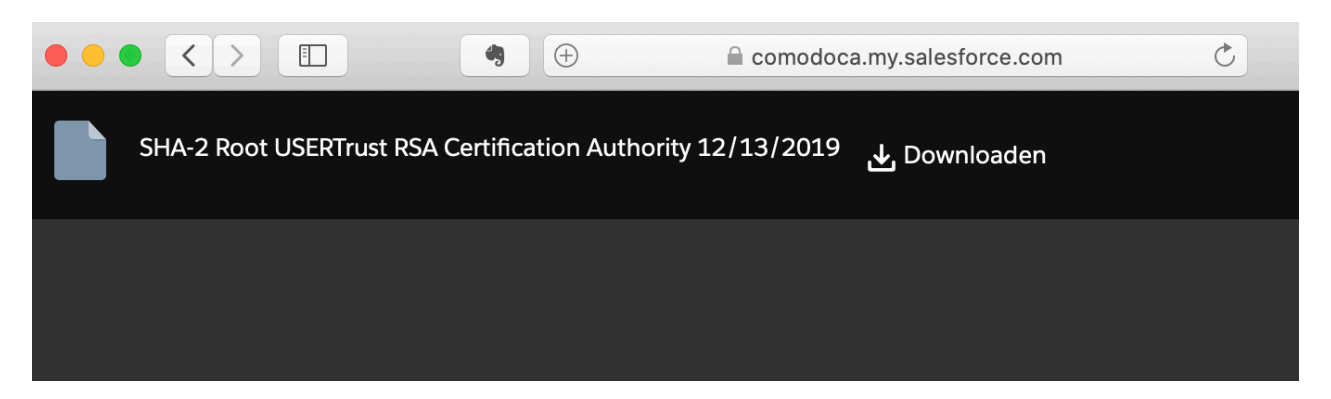

- Klik vervolgens op "Downloaden".
- Het certificaat werd nu opgeslagen onder uw "Downloads" folder.

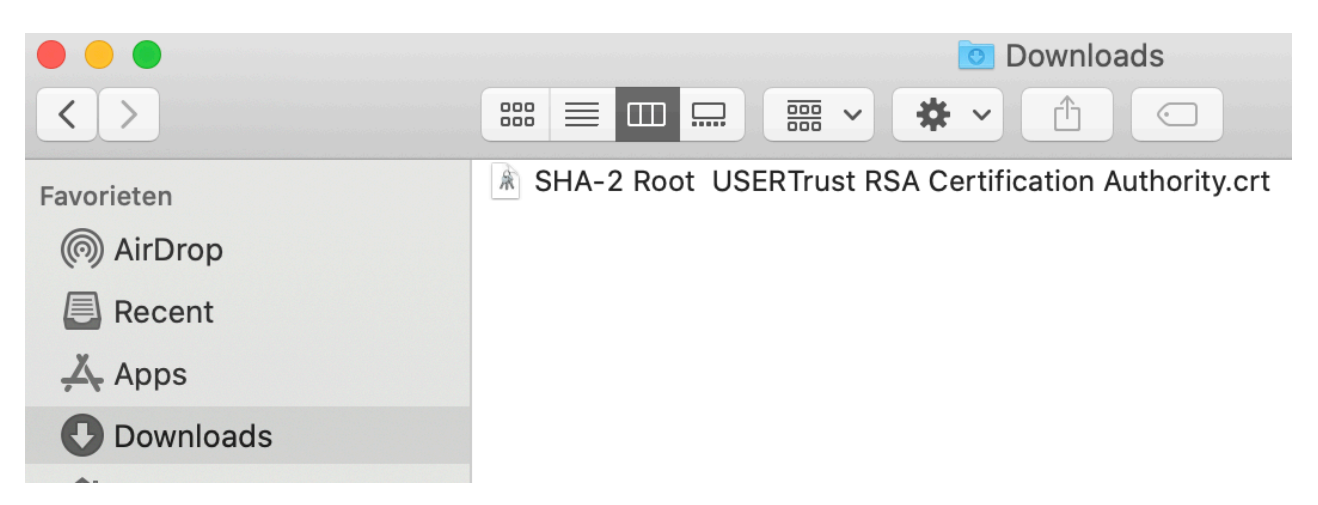

## **Open macOS Sleutelhangertoegang**

• Klik op het "Spotlight" icoon rechtsboven in de menubalk.

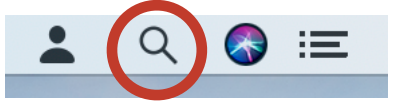

• Typ vervolgens "Sleutelhangertoegang".

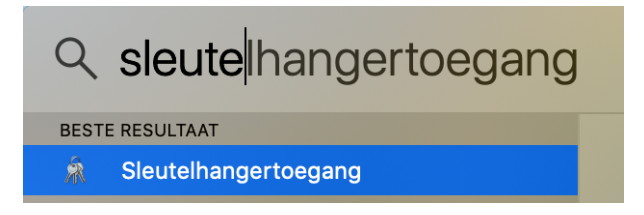

• Open het programma "Sleutelhangertoegang"

## Importeer het root certificaat in de system certificate store

• Ga in het programma "Sleutelhangertoegang" naar "Systeem" - "Certificaten".

| Certificate<br>Certificate<br>Certificate<br>Celfondertekend rootcertificaat<br>Verloopt op: zondag 2 oktober 2039 o<br>Dit certificaat is niet gecontroleerd |
|----------------------------------------------------------------------------------------------------|
| Naam<br>com.apple.kerberos.kdc<br>com.apple.systemdefault                                                                                                    |
|                                                                                                    |
|                                                                                                    |
|                                                                                                    |

• Kies in het menu "Archief" de optie "Importeer onderdelen..."

| Archief                                                                                                  | Wijzig    | Weergave | Venster | Help |
|----------------------------------------------------------------------------------------------------|-----------|----------|---------|------|
| Nieuw wachtwoordonderdeel第NNieuwe beveiligde notitie合第NNieuwe sleutelhangerて第NNieuwe certificaatvoorkeur |           |          |         |      |
| Importeer onderdelen 企業                                                                                  |           |          |         | 企業1  |
| Export                                                                                                   | eer onder | delen    |         | ŵжЕ  |

• Kies vervolgens het gedownloade root certificaat en klik op "open".

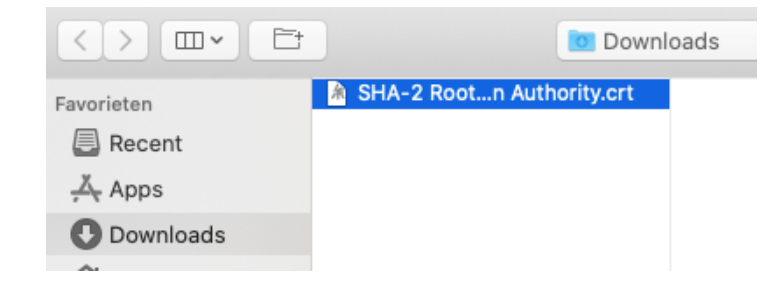

- Geef vervolgens uw wachtwoord in en klik op "Wijzig sleutelhanger".
- Het certificaat verschijnt nu mee in de lijst.

| ••• + (i)                                                                                                    |                                       |
|----------------------------------------------------------------------------------------------------|---------------------------------------|
| Sleutelhangers                                                                                                    |                                       |
| <ul> <li>inloggen</li> <li>inloggen</li> <li>inloggen</li> <li>inloggen</li> <li>inloggen</li> </ul>                                                                                                    |                                       |
| 🚊 Systeem                                                                                                    |                                       |
| Systeemroots                                                                                                    | Naam                                  |
|                                                                                                    | com.apple.kerberos.kdc                |
|                                                                                                    | Provinappie.systemaeiaun              |
|                                                                                                    | USERTrust RSA Certification Authority |
| Categorie                                                                                                    |                                       |
| Alle onderdelen                                                                                                    |                                       |
| Beveiligde notities                                                                                                    |                                       |
| 🔤 Mijn certificaten                                                                                                    |                                       |
| Sleutels     Sleutels     Sleutels |                                       |
| 📴 Certificaten                                                                                                    |                                       |
|                                                                                                    |                                       |

Open het certificaat door er op te dubbelklikken en kies onder de sectie "Vertrouw" de optie "Vertrouw altijd".

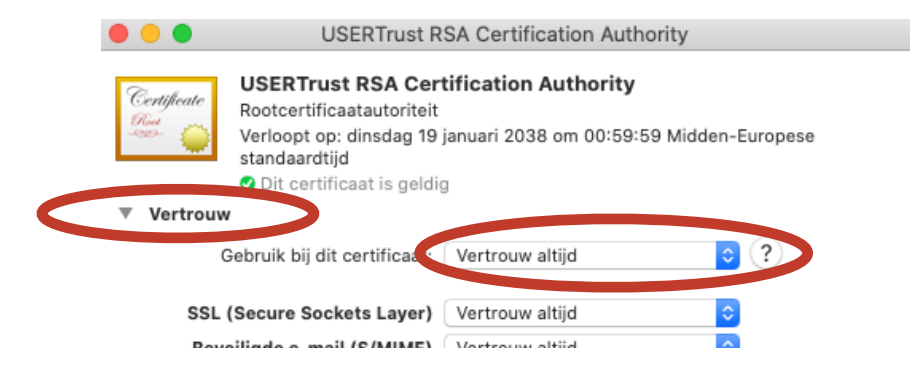

- Geef vervolgens uw wachtwoord in.
- Nu zal je zien dat het certificaat een ander icoon gekregen heeft. U zal nu terug kunnen aanmelden op de Cebeo eShop.

USERTrust RSA Certification Authority